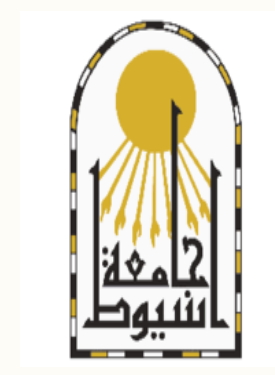

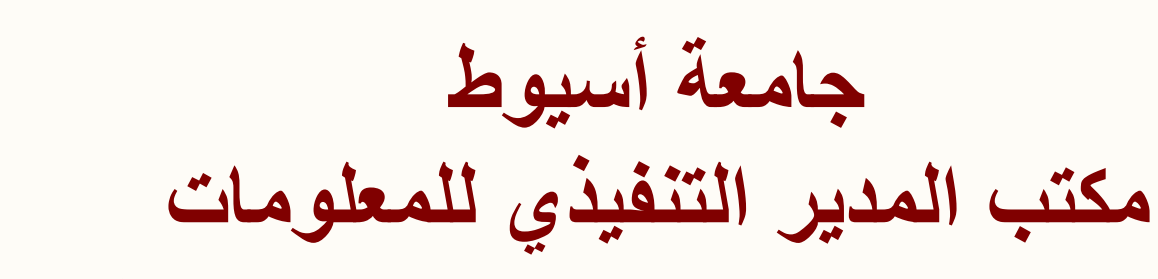

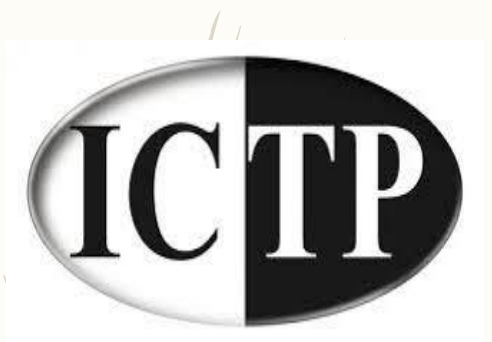

العرض التوضيحي للحصول علي البريد الالكترونى الاكاديمى office 365 وتفعيلة للدعم والتواصل / بريد الكتروني : aragab@aun.edu.eg موبایل : ۱۱۱۹۲۲۸۲۶۶۰

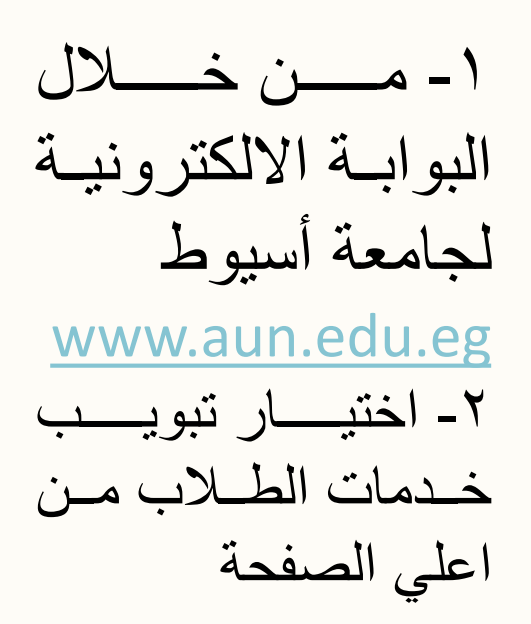

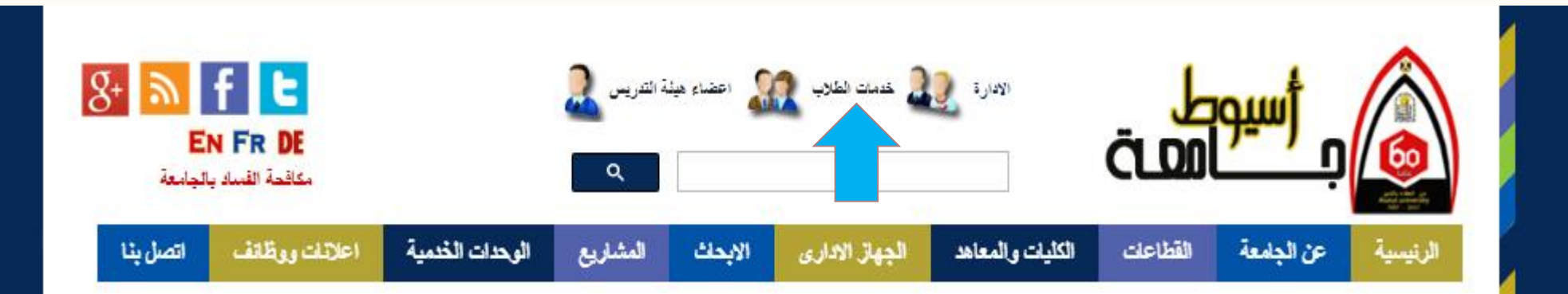

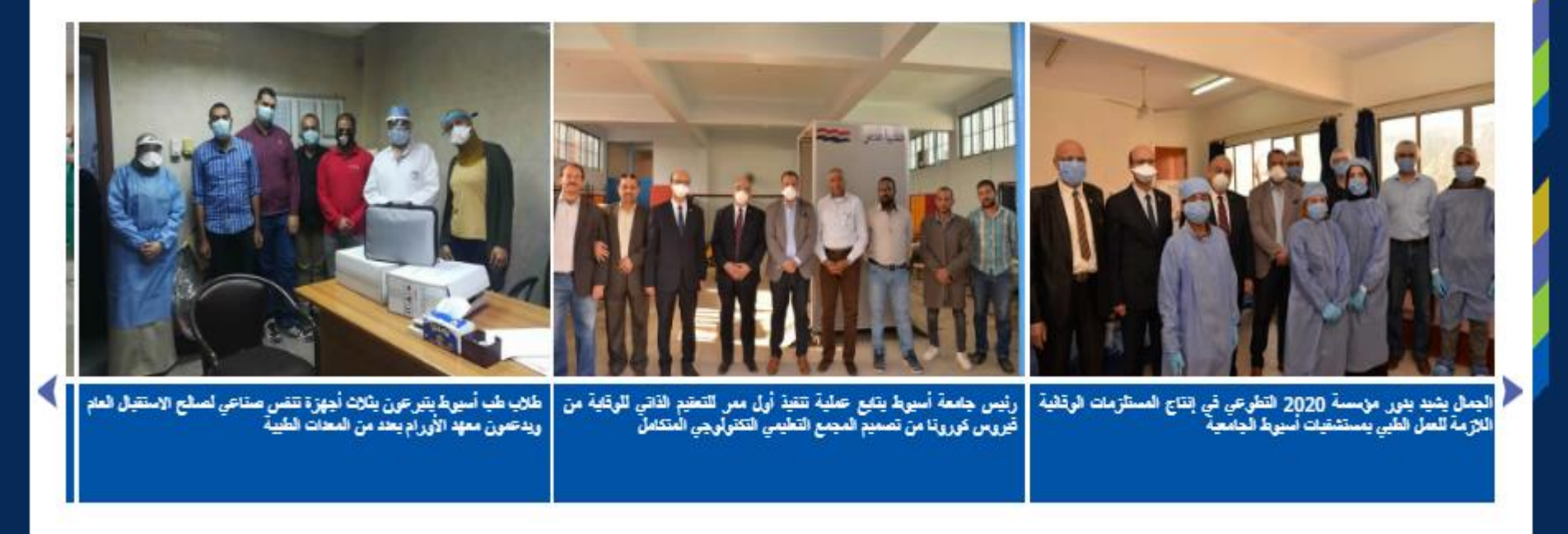

#### اخيار الجامعة

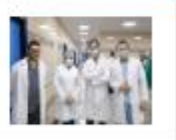

#### 2020-05-04

5 100-10 E.M. 100

عودة 4 أطباء سالمين من أبناء جامعة أسيوط بعد قضائهم 14 يوم عمل بمستشفى العزل بابوتيج

رئيس جامعة أسيوط يهنئ رئيس الجمهورية بذكرى انتصار العاشر من رمضان ويشيد ببسالة القوات المسلحة والشرطة

#### أهم الفاعليات

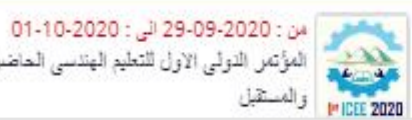

المؤتمر الدولي الأول للتعليم الهندسي الحاضر

المزيد من القاعليات

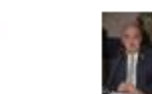

2020-05-03

. . . . . . .

٣- من خلال خدمات الطلاب اختيار " البريد الالكتروني للطلبة "

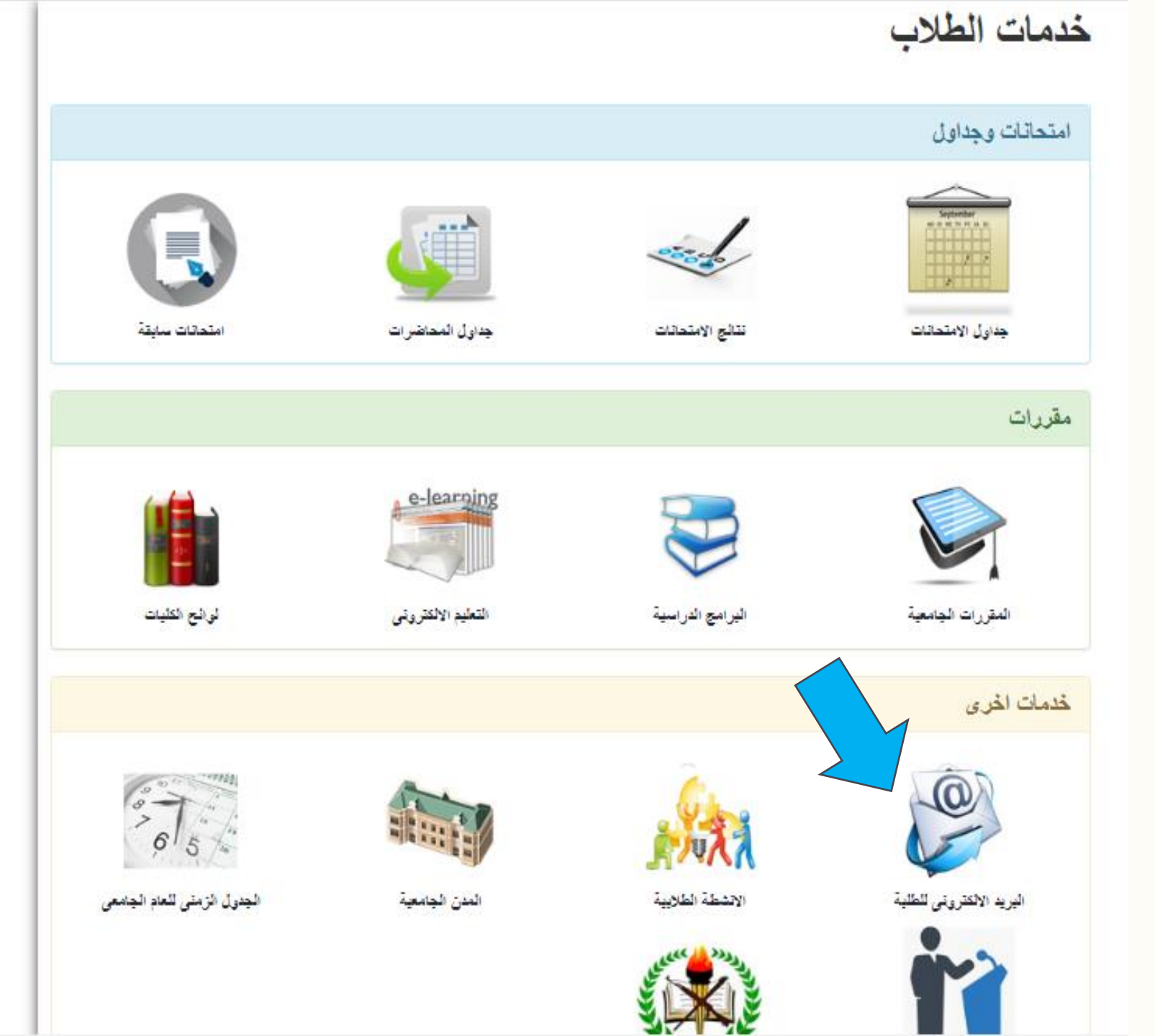

٤- يتم الضغط على الرابط الخاص بمعرفة البريد الالكتروني الجديد

### خدمات الطلاب

عن الجامعة

نتائج الامتحانات

جداول الامتحانات

جداول محاضرات

المقررات الجامعية

البرامج الدراسية

التعليم الالكتروني

نقل القيد

نماذج امتحانات سابقة

البريد الالكتروني للطلبة

#### البريد الالكترونى للطلبة

ولمعرفة عنوان اليريد الإلكترونى الجديد وكلمة المرور افتح الموقع التالى:

/http://www.aun.edu.eg/cloud

منه يمكنك معرفة المعلومات الخاصة يك بعد إدخال الرقم القومى.

ولاستخدام البريد الإلكترونى الجديد بعد ذلك يتم الدخول على موقع:

/http://outlook.com/aun.edu.eg or /http://portal.microsoftonline.com or http://mail.office365.com

وإدخال اسم المستخدم وكلمة المرور الخاصة يك.

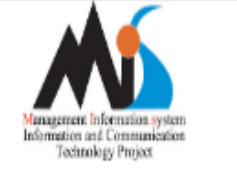

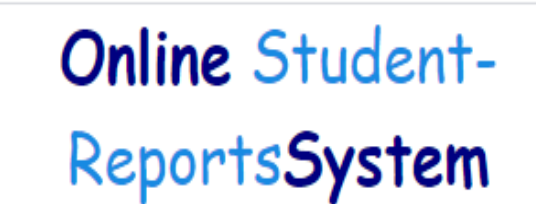

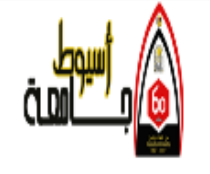

|                                   |                                                                 | الاستعلام عن اليريد الاكاديمي |
|-----------------------------------|-----------------------------------------------------------------|-------------------------------|
| ةم بالضنغط على<br>Enter<br>بكليكك | <br>الرقم القومي هذا غير مسجل الرجاء الرجوع لموظفى تبذون الطلاب | الرقم القومى                  |
|                                   |                                                                 | الاسم                         |
|                                   |                                                                 | اليريد الأكاديمى              |
|                                   |                                                                 | كلمة المرور                   |
|                                   |                                                                 |                               |

٥- يقوم الطالب بإدخال الرقم القومى الخاص به (١٤ رقم) والضغط علي Enter ليقوم النظام بعرض اسم الطالب وبريده الالكترونكي وكلمة المرور الخاصية بالبريد

في حالة وجود مسَّكلة في الاميل الاكاديمي اضبغط هذا

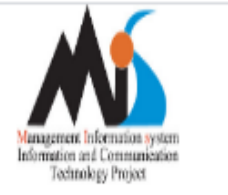

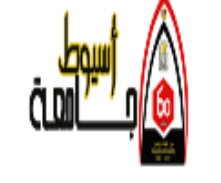

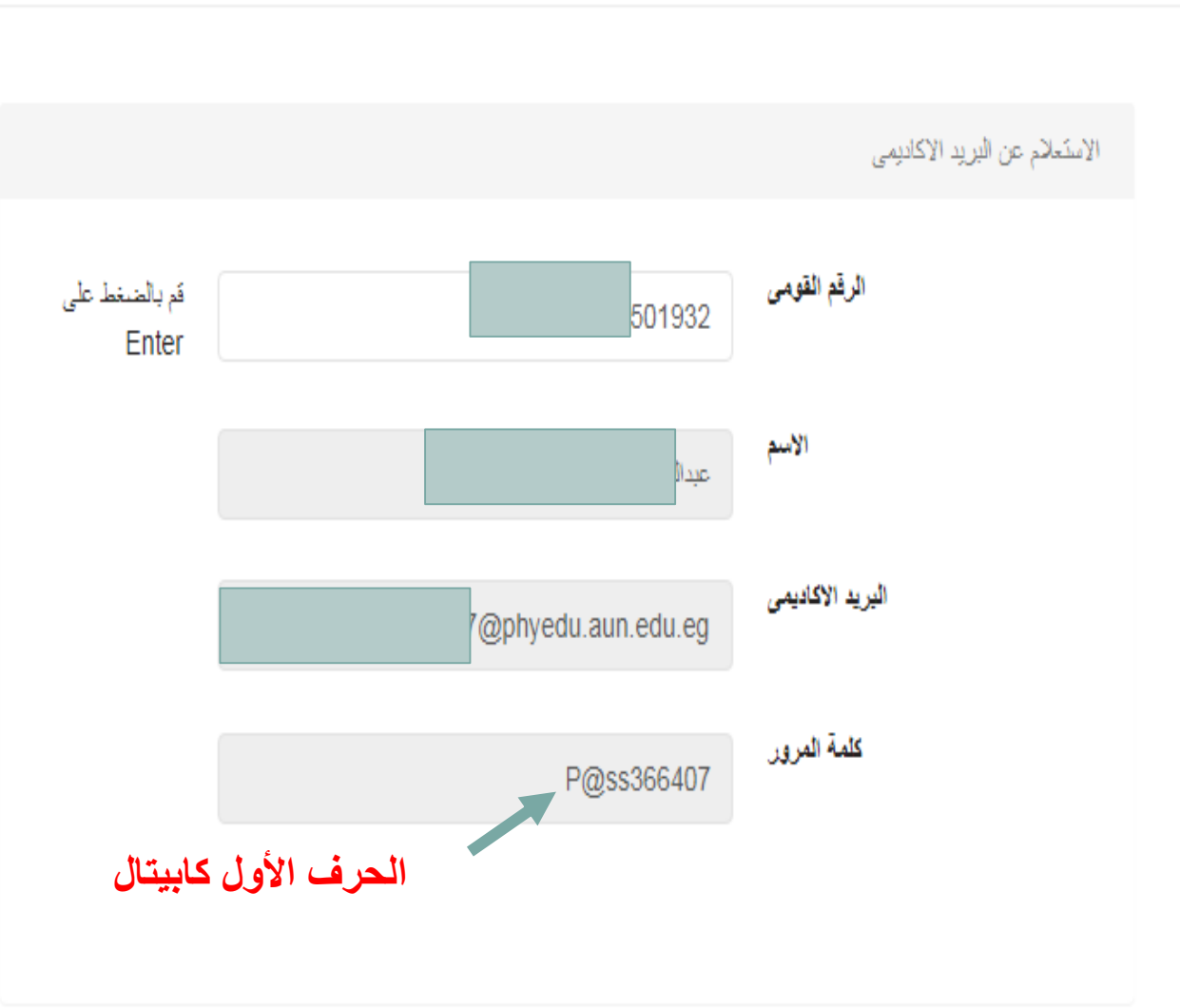

**Online** Student-

**ReportsSystem** 

يجب ملاحظة ان البريد الالكترونى لا يحتوي على أي مسافات وإن وجدت مسافات باسم المستخدم الظاهر للطالب على النظام يجب ازالتها عند القيام بعملية الدخول على البريد يجب ملاحظة : عند كتابة كلمة المرو أن الحرف الأول كابيتال

في حالة وجود مسَّكلة في الإميل الإكاديمي اضنغط هذا

أولاً: تسجيل الدخول على البريد الالكتروني الاكاديمي

من خلال الدخول على الرابط التالي

# Www.outlook.com/aun.edu.eg

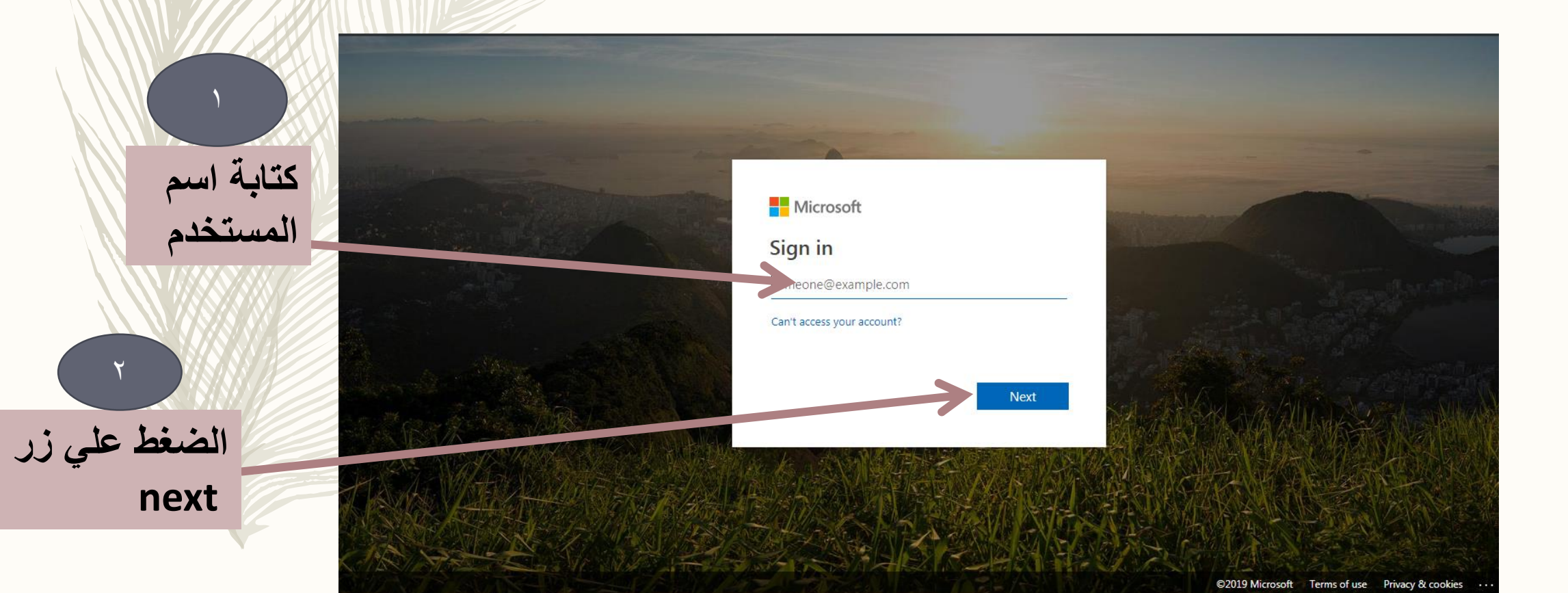

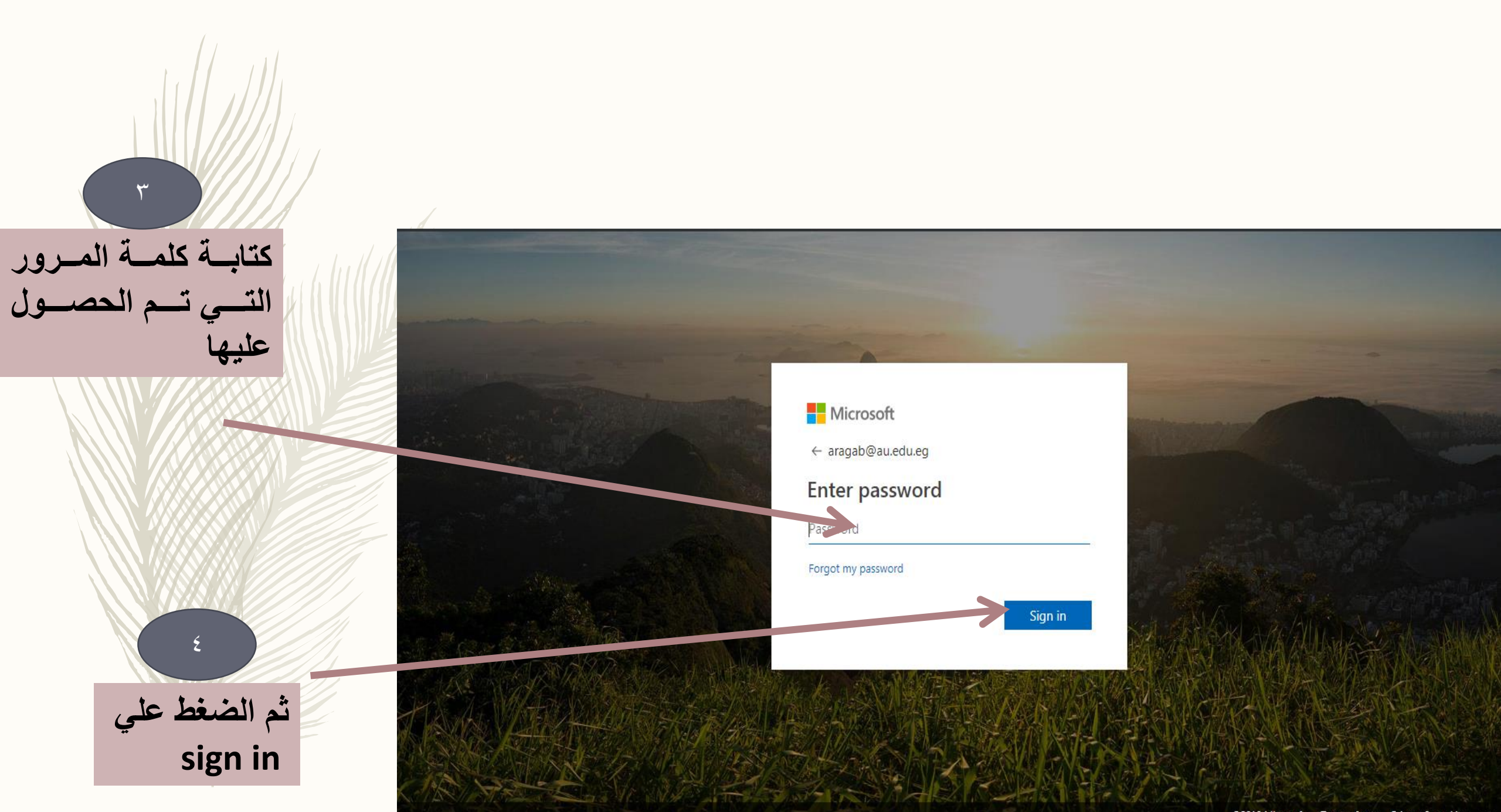

يتم ظهور شاشة تأكيد الحساب من خلال هذه الشاشة ١- يتم تسجيل رقم الهاتف ( موبايل ) حيث يتم من خلاله المساعدة في حالة فقدان كلمة المرور أو

تسجيل بريد الكتروني بديل يتم ارسال رسالة التأكيد عليه ملاحظة : استخدام أي طريقة من الطريقتين تكفي لتأكيدات امتلاك البريد الالكتروني

لا تفقد الوصول إلى حسابك!

للتأكد من أنه يمكنك إعادة تعيين كلمة المرور، يجب علينا تجميع بعض المعلومات للتحقق من هويتك. ولن نستخدم هذه المعلومات لإرسال إليك أية رسائل بريد إلكتروني غير هامة - نحتاج إليها لزيادة أمان حسابك فقط ستحتاج إلى إعداد 1 على الأقل من الخيارات أدناه.

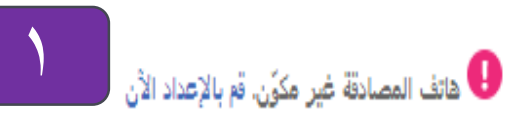

البريد الإلكتروني للمصادقة غير مكوّن. قم بالإعداد الآن

غا إلغ

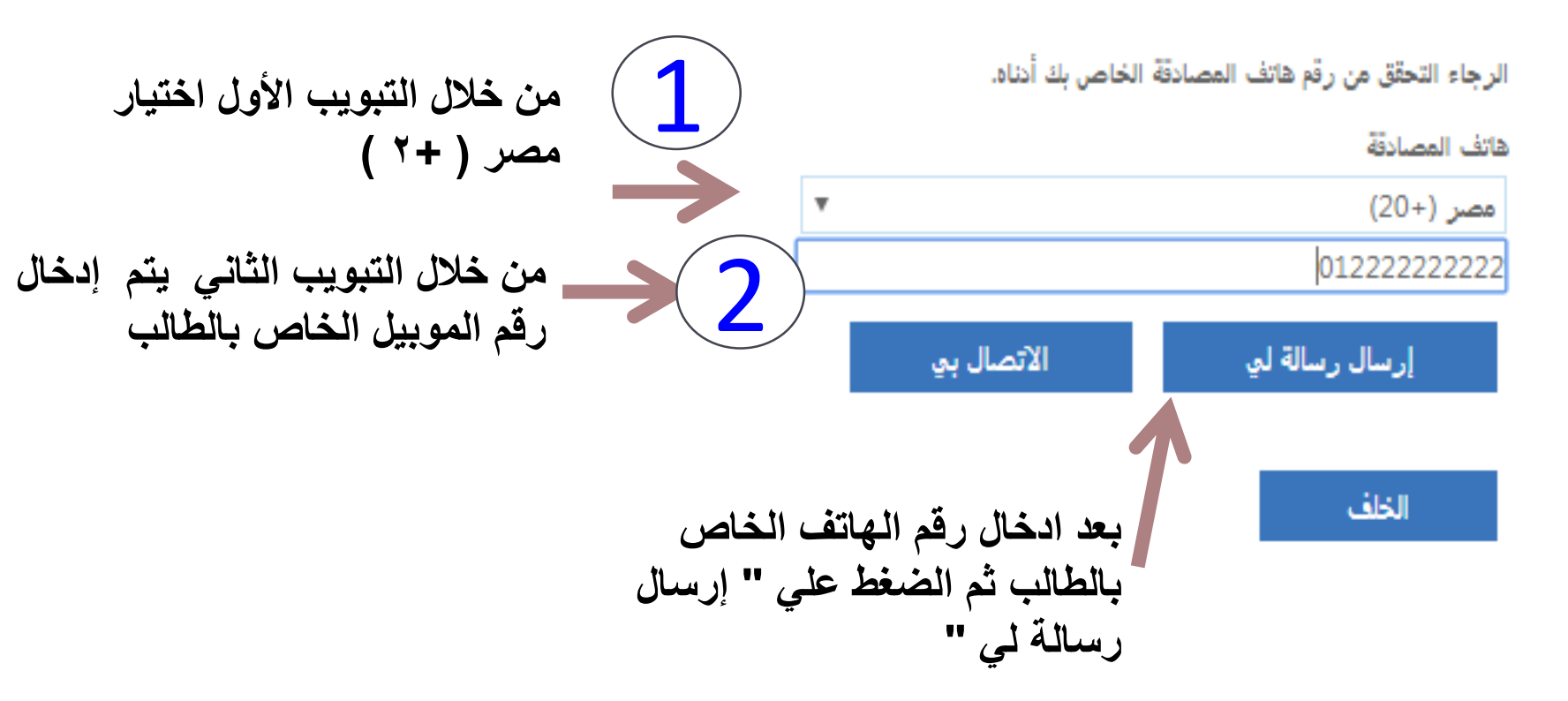

شكرًا! سنستخدم المعلومات أدناه لاسترداد حسابك في حالة إذا نسيت كلمة المرور. انقر على "إنهاء" لإغلاق هذه الصفحة.

تغيير

🕑 هاتف المصادقة تم تعيينه إلى ا

البريد الإلكتروني للمصادقة غير مكوّن. قم بالإعداد الأن

إنهاء إلفاء

- عند الرغبة فى استخدام التأكيد باستخدام البريد الالكترونى ١- يتم كتابة البريد الالكتروني التي سوف يتم ارسال رسالة التأكيد عليه
- ٢- الضغط علي ارسال
  رسالة المي البريد
  الإلكتروني الخاص بي
- ٣- يتم فحص البريد الوارد
  للبريد البديل وكتابة الكود
  الذي يتم استقباله من
  Microsoft
- ٤- كتابة البريد في التبويب
  المخصص لذلك ثم الضغط
  على تأكيد

الرجاء التحقق من عنوان البريد الإلكتروني للمصادقة أدناه. لا تستخدم عنوان بريد العمل أو المؤسسة التعليمية الأساسي.

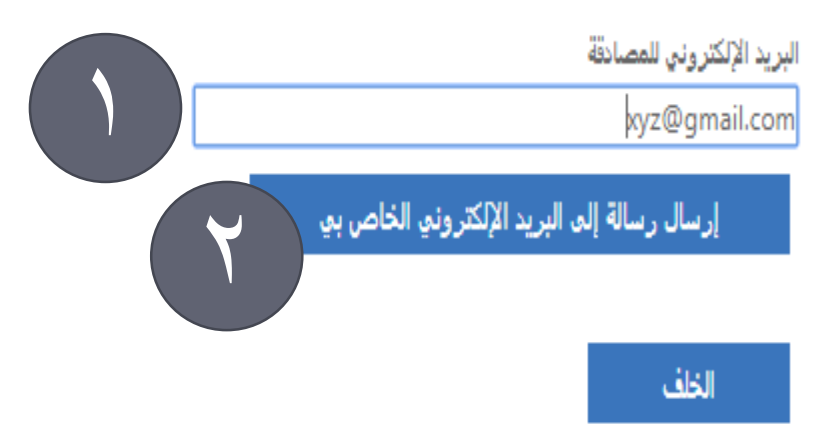

شكرًا! سنستخدم المعلومات أدناه لاسترداد حسابك في حالة إذا نسيت كلمة المرور. انقر على "إنهاء" لإغلاق هذه الصفحة.

😪 هاتف المصادقة تم تعيينه إلى +20 01008587107. تغيير

البريد الإلكتروني للمصادقة غير مكوّن. قم بالإعداد الأن

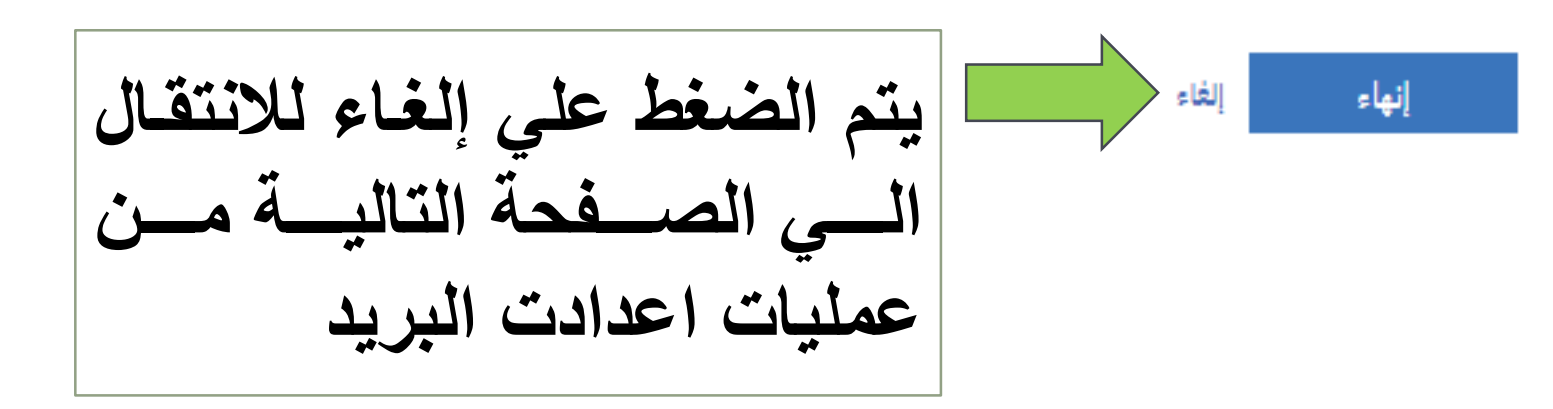

١- من خلال التبويب
 الأول يتم اختيار اللغة
 التي سوف يتم استخدامها
 بالبريد

٢- من خلال التبويب
 الثاني
 يتم اختيار المنطقة
 الزمنية وهي مصر +٢

٣- بعد الانتهاء من
 اختيار اللغة والمنطقة
 الزمنية يتم الضغط علي
 حفظ

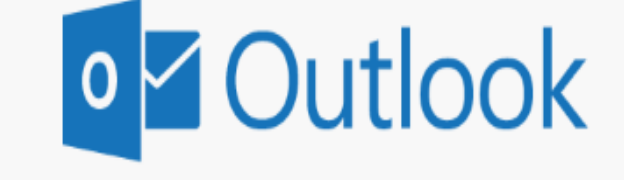

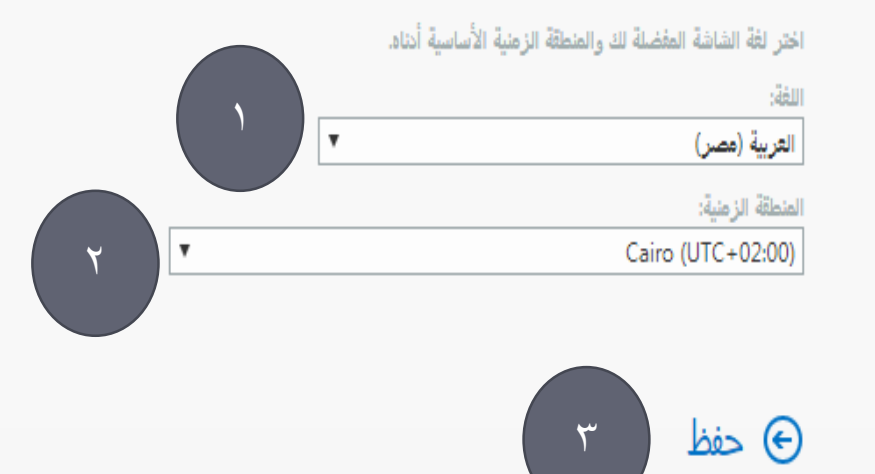

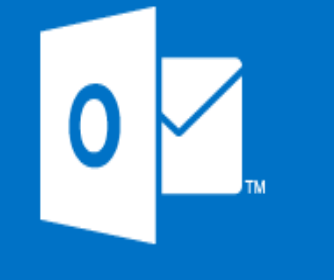

| - Ş | <u>ې</u> چې  |         |                                         |                                    |                                     | کر بحث                      | C             | Office 365      | بعد الانتهاء من                       |
|-----|--------------|---------|-----------------------------------------|------------------------------------|-------------------------------------|-----------------------------|---------------|-----------------|---------------------------------------|
|     | نتيبت Office |         |                                         |                                    |                                     |                             | rafeda        | مساء الخير h    | الاعدادات السابقة<br>يتم ظهور الشاشية |
|     | 5            | N       | •                                       | x                                  | w                                   |                             |               | +               | الرئيسية الخاصة                       |
|     | SharePoint   | OneNote | PowerPoint                              | Excel                              | Word                                | OneDrive                    | Outlook       | بدء ملف جدید    | بجميع تظبيقات                         |
|     |              |         |                                         |                                    |                                     | $\leftarrow$                | s             | <b>uji</b>      | البريد والتي يمكن                     |
|     |              |         |                                         |                                    |                                     | كل التطبيقات                | Sway          | Teams           | الاستفادة منها                        |
|     | ↑ تحميل وفتح |         |                                         |                                    |                                     | اكتشف                       | المشارَكة معي | الأخيرة المثبتة |                                       |
|     |              |         |                                         |                                    |                                     |                             |               |                 |                                       |
| ظات | 💻 الملاحد    |         | بر الإنترنت<br>ستندأ ديداً أو اسحيه هنا | ة لـ Office ع<br>و الاستخراب أنشوه | مستندات أخير<br>ب والتواون وقوم الد | لا توجد<br>المثاركة معالأخر |               |                 |                                       |

Ŧ

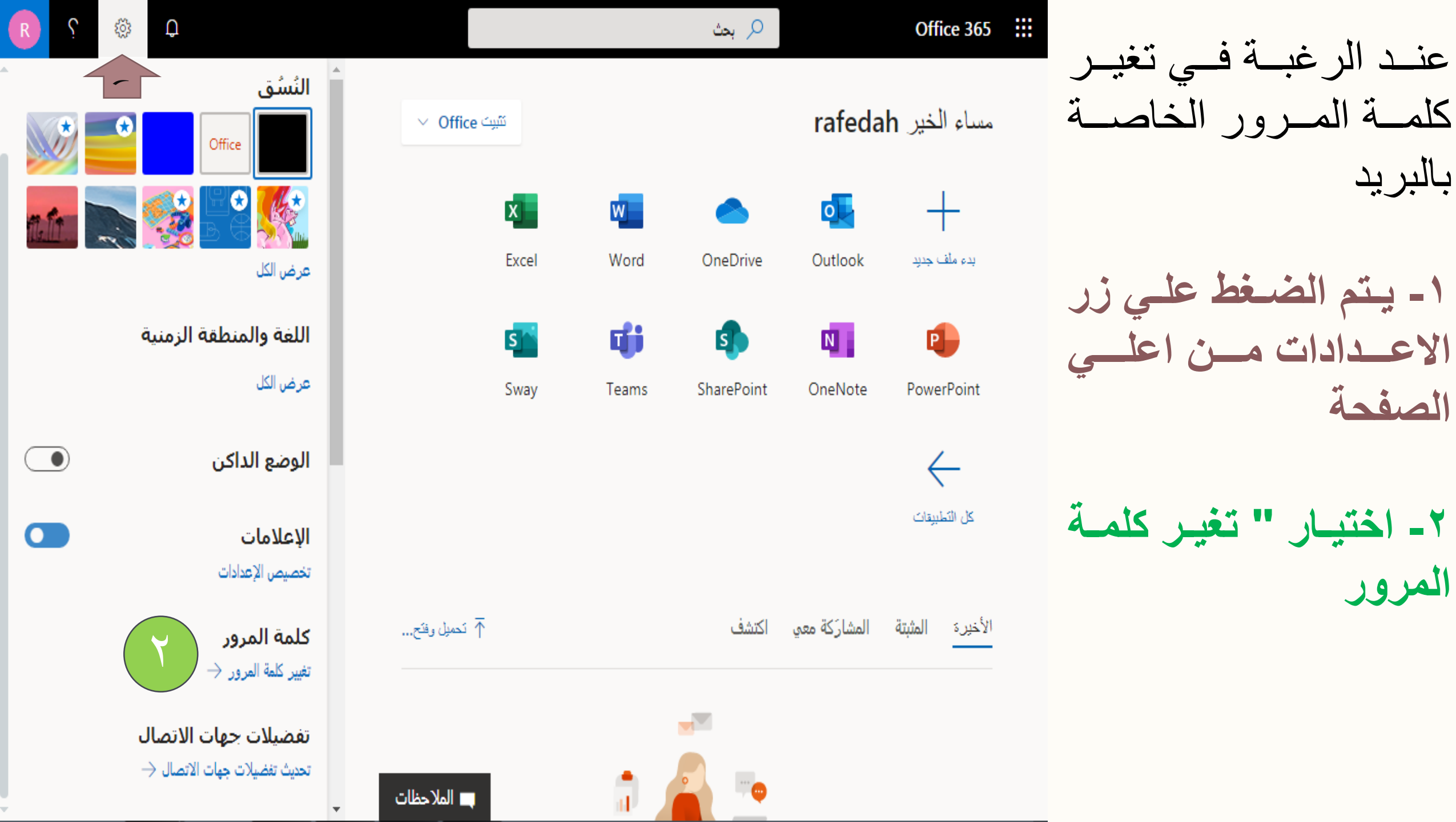

٣-كتابة كلمة المرور القديمة والتي
 تم الحصول عليها عند كتابة الرقم
 القومي ال ١٤ رقم

٤- يتم كتابة كلمة المرور الجديدة
 مع مراعاة ان تحتوي علي احرف
 كابيتال و ارقام ورموز

 مـ تكـرار كتابـة كلمـة المـرور. الجديدة

٦ - الضغط علي زر ارسال

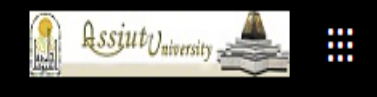

تغيير كلمة المرور

يلزم إنخال كلمة مرور قوية. أدخل 8-256 حرفًا. لا تضمِّن كلمات أو أسماء شائعة. اجمع بين حروف كبيرة وحروف صغيرة وأرقام ورموز.

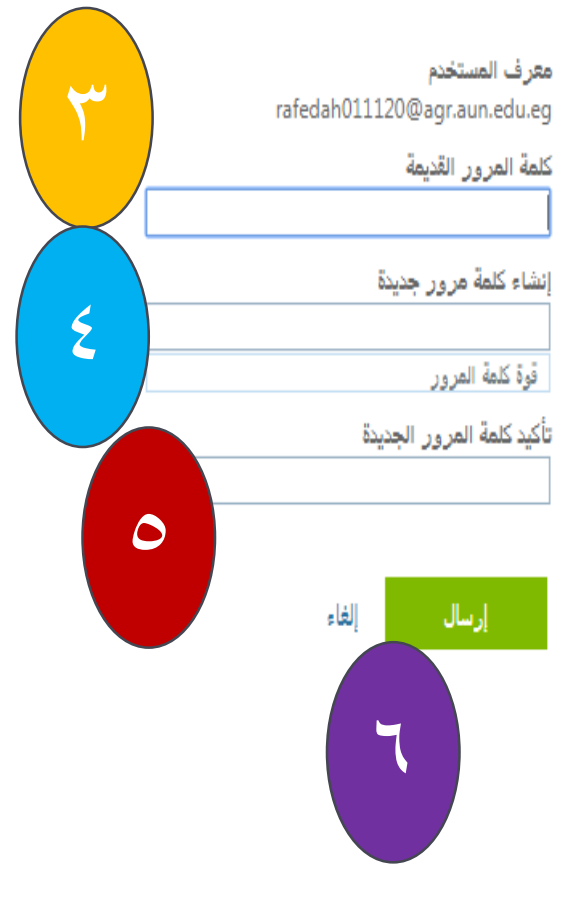

كيفية تغير لغة البريد و تحديد المنطقة الزمنية

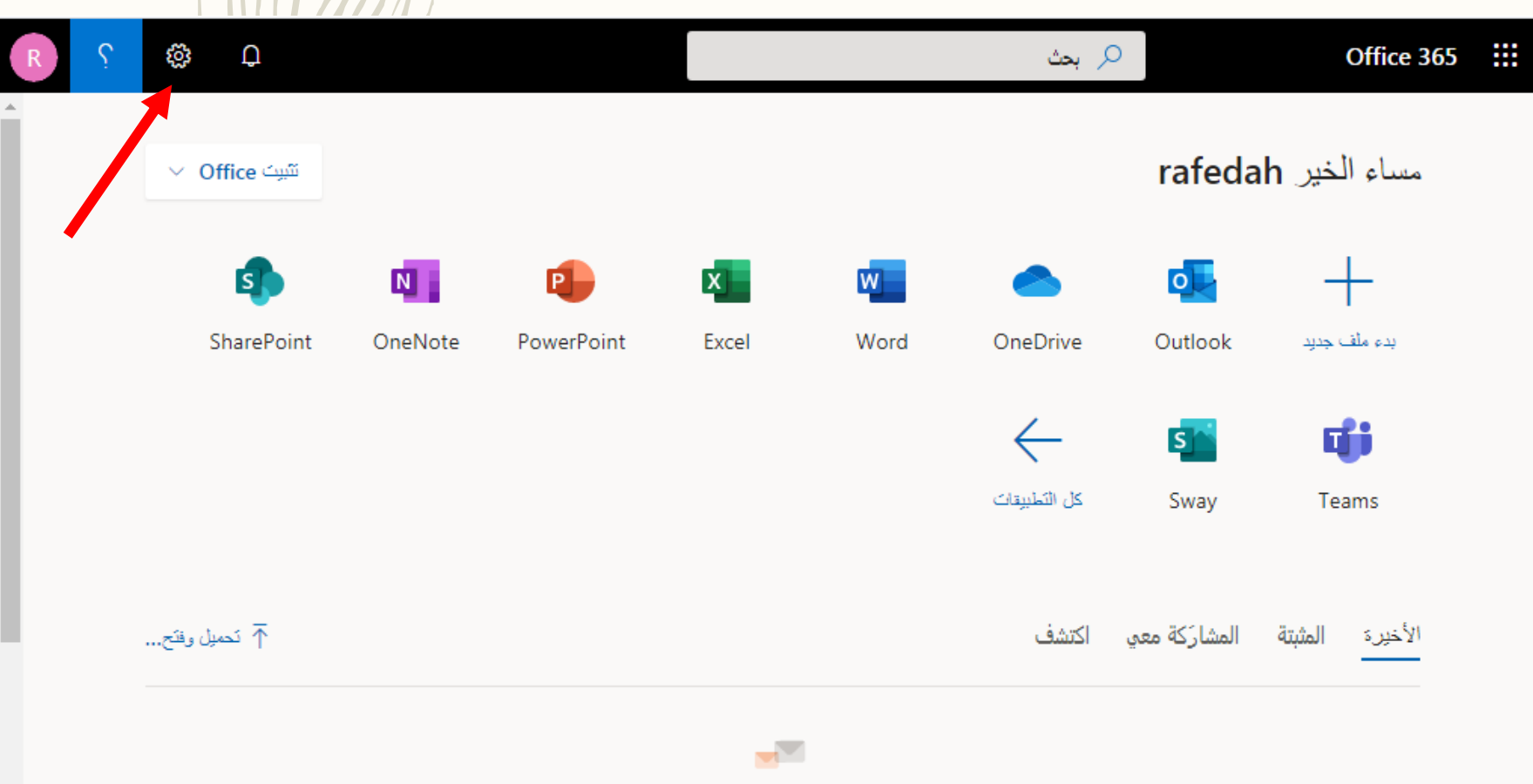

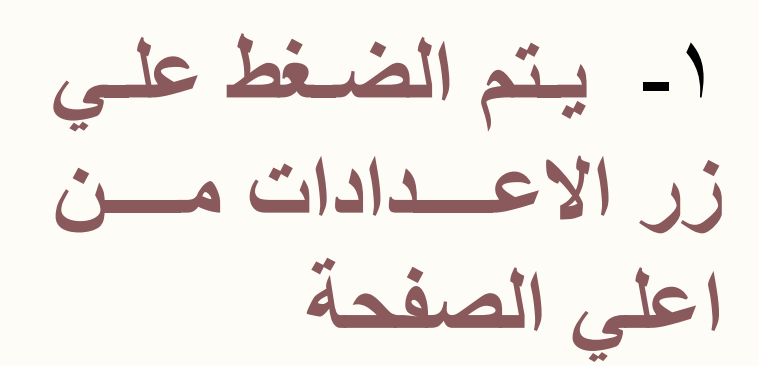

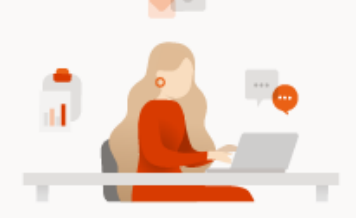

لا توجد مستندات أخيرة لـ Office عبر الإنترنت المثابكة معالأجبين والتوان معمر ابدء الاستخدام أنشمت مستنداً جديداً أم اسحيه هنا.

| R 🤆 🍪 🗘                                              |                    |                    | 🔎 بحث             |               | Office 365      |  |
|------------------------------------------------------|--------------------|--------------------|-------------------|---------------|-----------------|--|
| النُسُق<br>Office                                    | ▲<br>کتیپت Office  |                    |                   | rafeda        | مساء الخير h    |  |
| یکی ایک ایک ایک ایک ایک ایک ایک ایک ایک              | Excel              | Word               | OneDrive          | Outlook       | بدء ملف جدید    |  |
| اللغة والمنطقة الزمنية<br>عرض الكل                   | s <u>r</u><br>Sway | <b>ti</b><br>Teams | <b>SharePoint</b> | OneNote       | PowerPoint      |  |
| الوضع الداكن                                         |                    |                    |                   |               | $\leftarrow$    |  |
| الإعلامات<br>تخصيص الإعدادات                         |                    |                    |                   |               | كل التطبيقات    |  |
| <b>كلمة المرور</b><br>تغيير كلمة المرور →            | م تحميل وفتح       |                    | اكتشف             | المشارَكة معي | الأخيرة المثبتة |  |
| تفضيلات جهات الاتصال<br>تحديث تفضيلات جهات الاتصال → | 💻 الملاحظات        |                    |                   |               |                 |  |

٢- الضغط علي " عرض الكل "

R

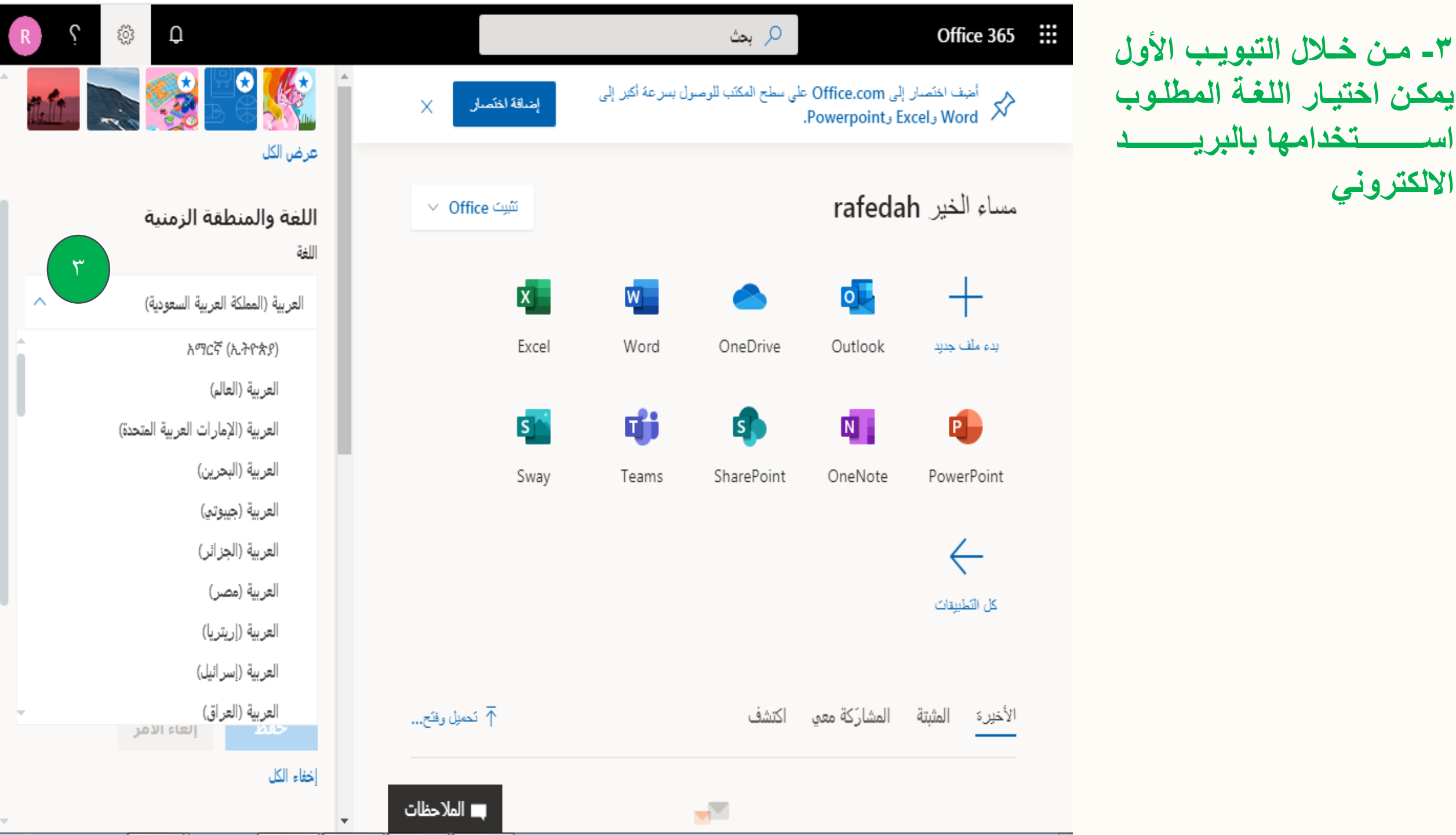

الالكترونى

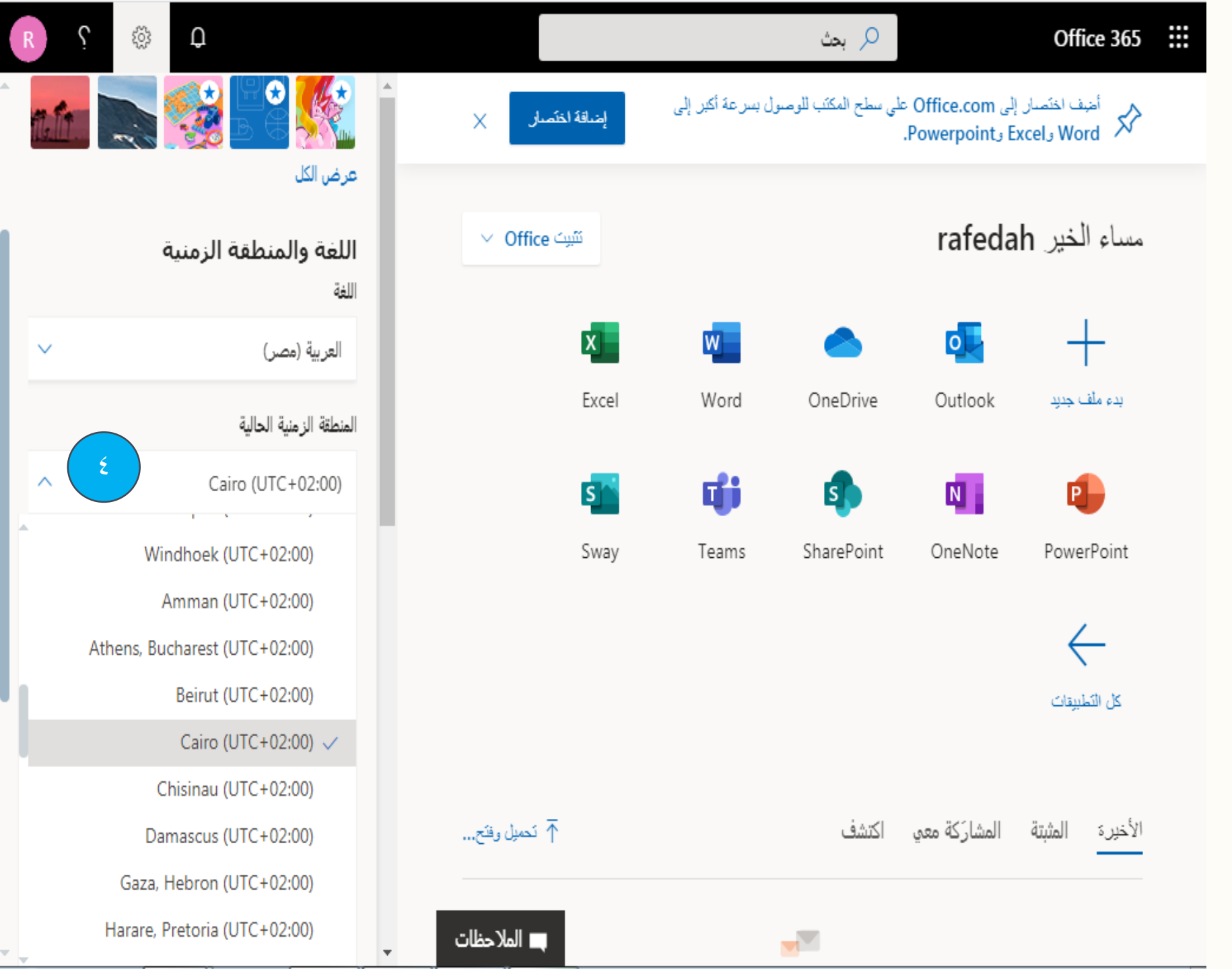

٤- من خلال تبويب المنطقة
 الزمنية نقوم باختيار التوقيت
 الزمني لجمهورية مصر
 العربية وهو 2+ Cairo

٥- بعد الانتهاء من الاعدادات المطلوب تنفيذها سواء اختيار اللغة المراد استخدامها او المنطقة الزمنية الخاصة بالمكان نقوم بالضغط على زر حفظ لنلاحظ تطبيق الاعدادات التي تم تنفيذها

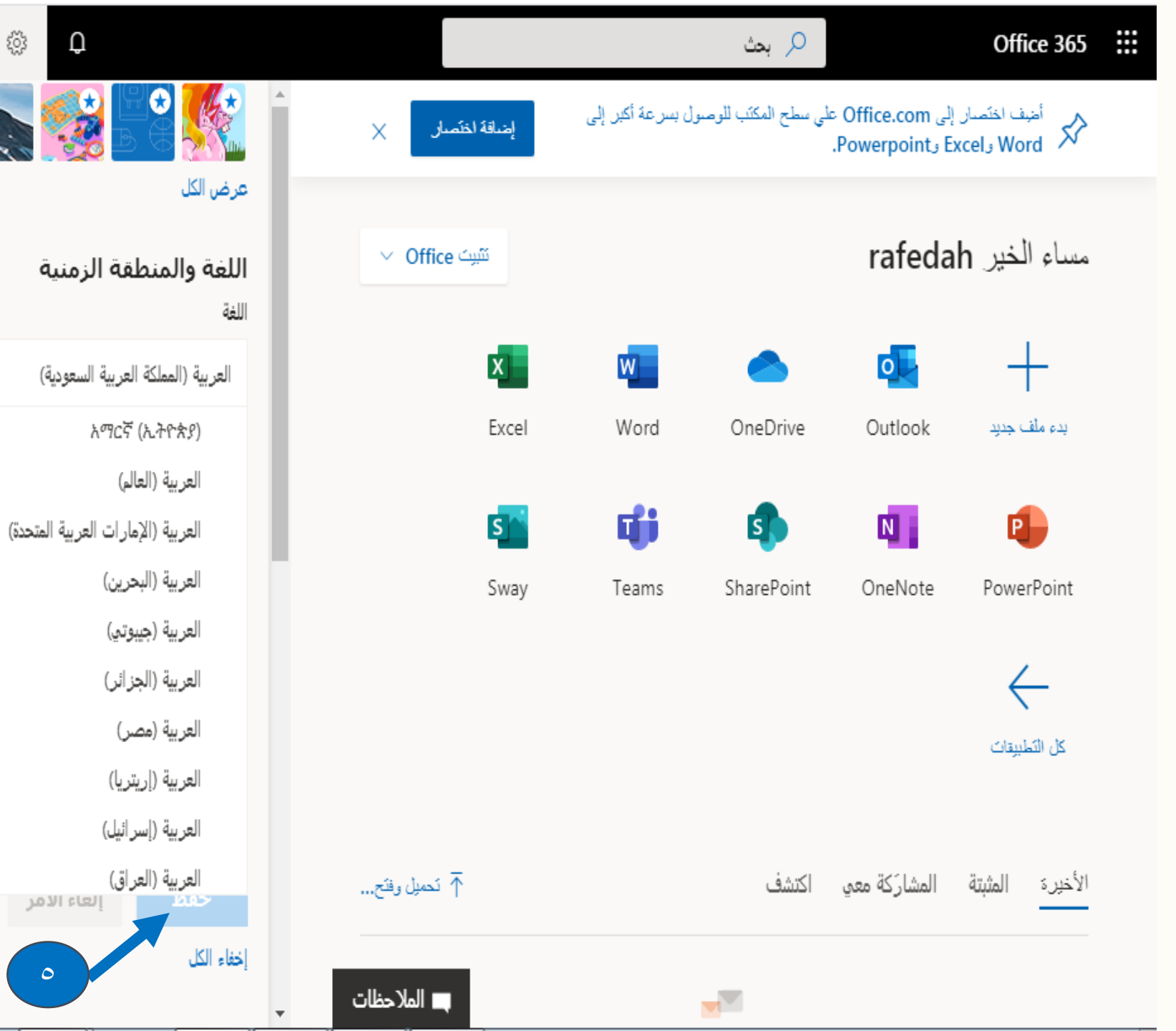

ŝ

 $\sim$ 

مع خالص تمنياتنا بالتوفيق

# مكتب المدير التنفيذي للمعلومات بجامعة اسيوط

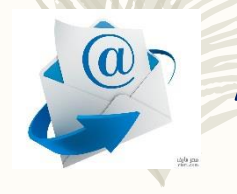

Aragab@aun.edu.eg

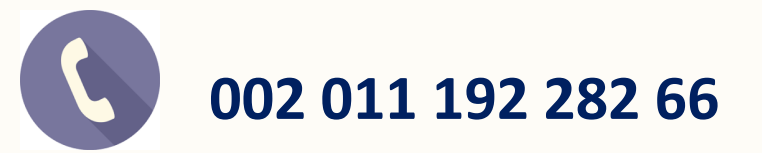